Tutorial exclusivo para pais e/ou responsáveis

PEDECALVARIANA

EDUCAÇÃO PARA O BEM

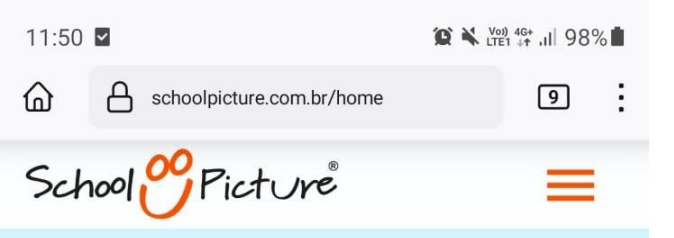

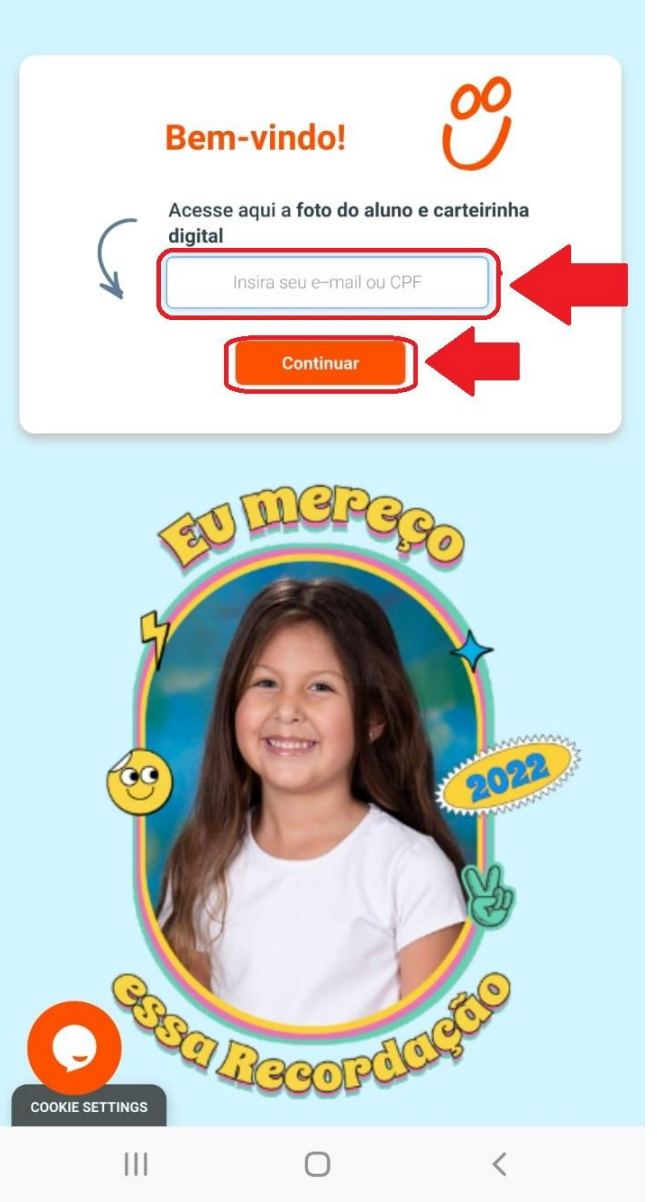

**1.** Acesse <u>www.schoolpicture.com.br</u> e insira seu e-mail ou CPF no campo de texto

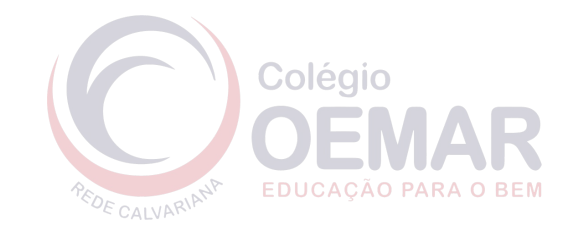

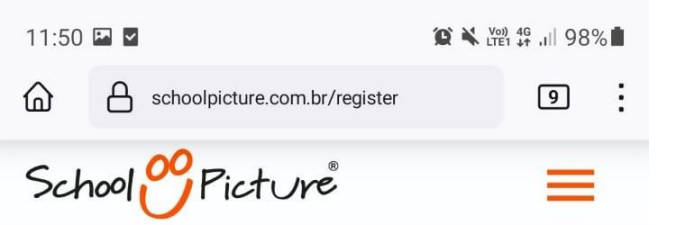

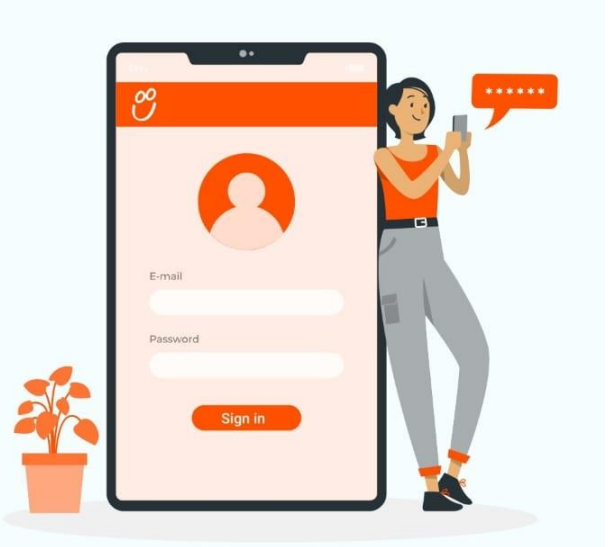

## Crie sua conta

Preencha seu cadastro para acessar a área de Recordação do aluno

\* campos obrigatórios

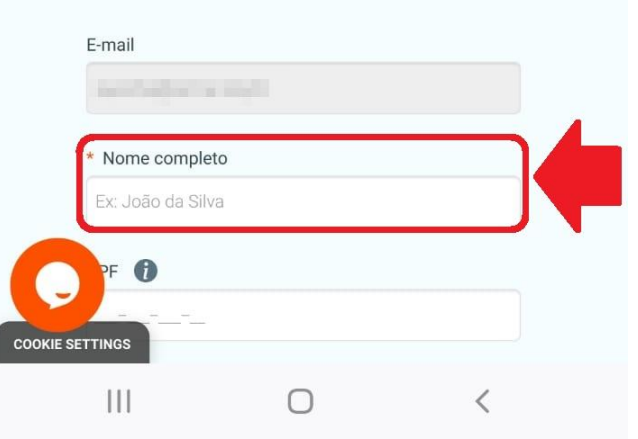

Acesso à Carteirinha 2022

**1.** Acesse <u>www.schoolpicture.com.br</u> e insira seu e-mail ou CPF no campo de texto

**2.** Preencha seu nome, CPF, senha, confirme a senha e aceite os termos da política de privacidade, e clique no botão "Cadastrar" no fim da página

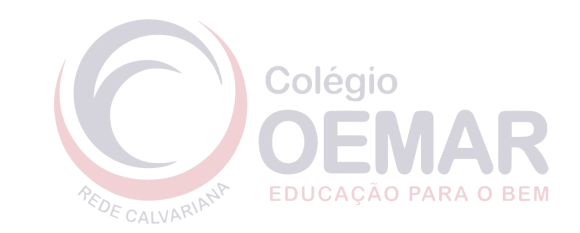

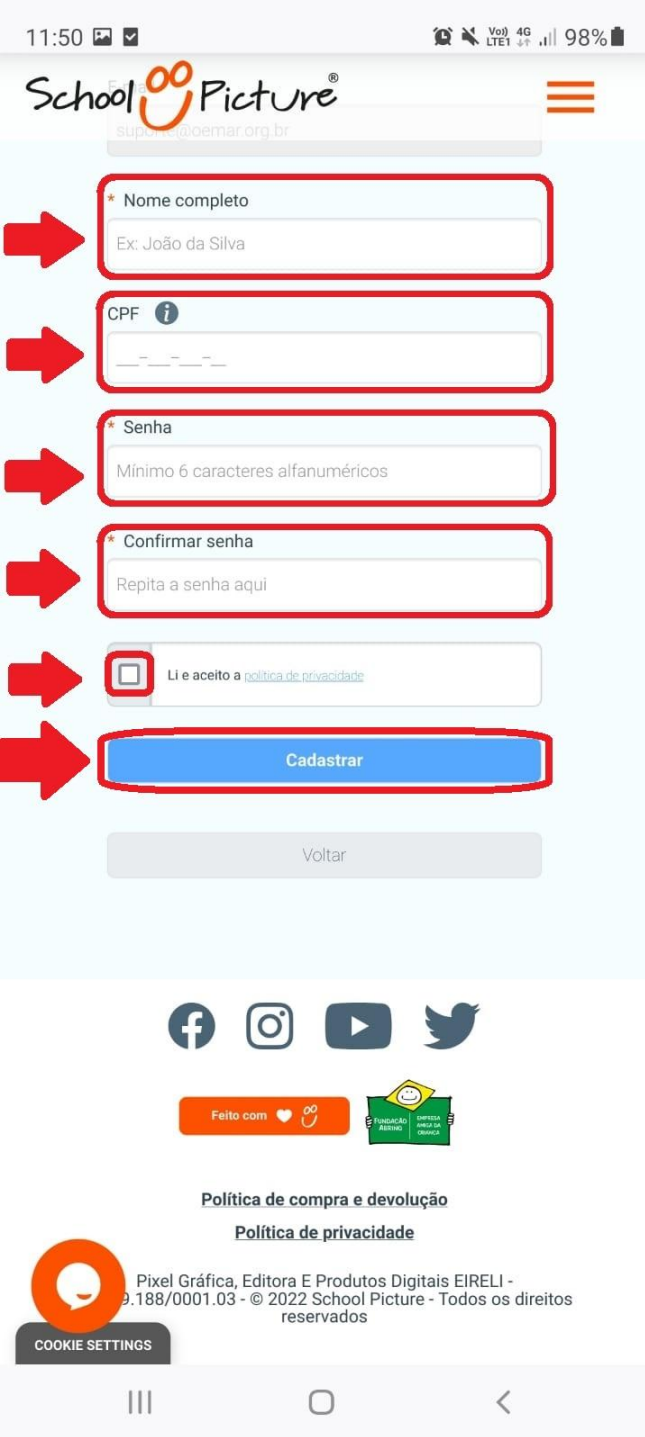

**1.** Acesse <u>www.schoolpicture.com.br</u> e insira seu e-mail ou CPF no campo de texto

**2.** Preencha seu nome, CPF, senha, confirme a senha e aceite os termos da política de privacidade da School Picture, e clique no botão "Cadastrar" no fim da página

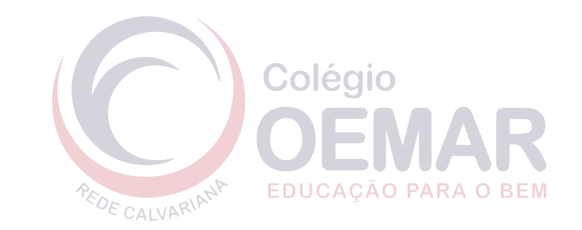

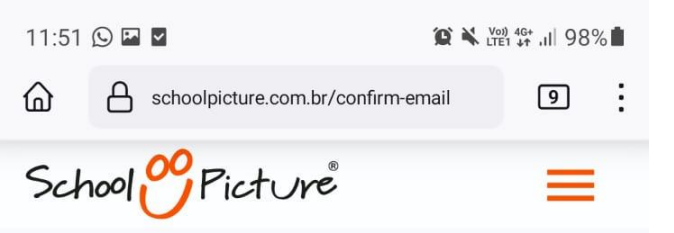

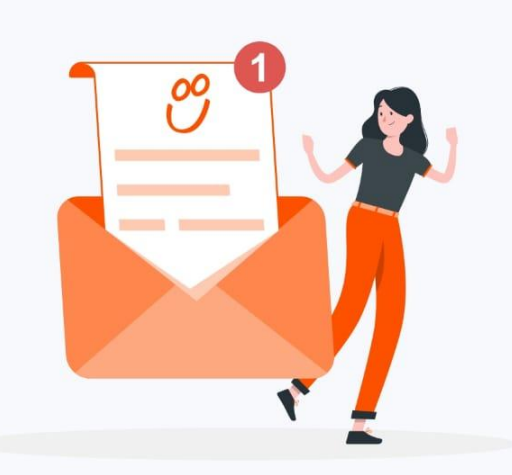

## Verifique seu e-mail

Abra nosso e-mail de confirmação para finalizar seu cadastro.

Não recebeu nosso e-mail? Verifique também sua caixa de SPAM. Reenviar e-mail

 $\bigcirc$ 

<

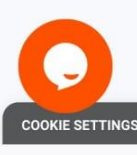

111

Acesso à Carteirinha 2022

**1.** Acesse <u>www.schoolpicture.com.br</u> e insira seu e-mail ou CPF no campo de texto

**2.** Preencha seu nome, CPF, senha, confirme a senha e aceite os termos da política de privacidade, e clique no botão "Cadastrar" no fim da página

3. Acesse seu e-mail para ativar o seu cadastro

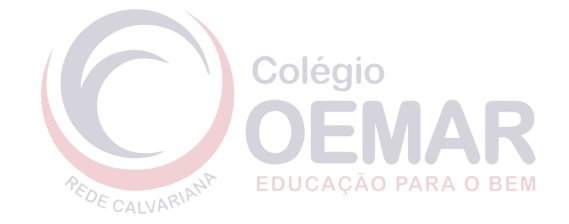

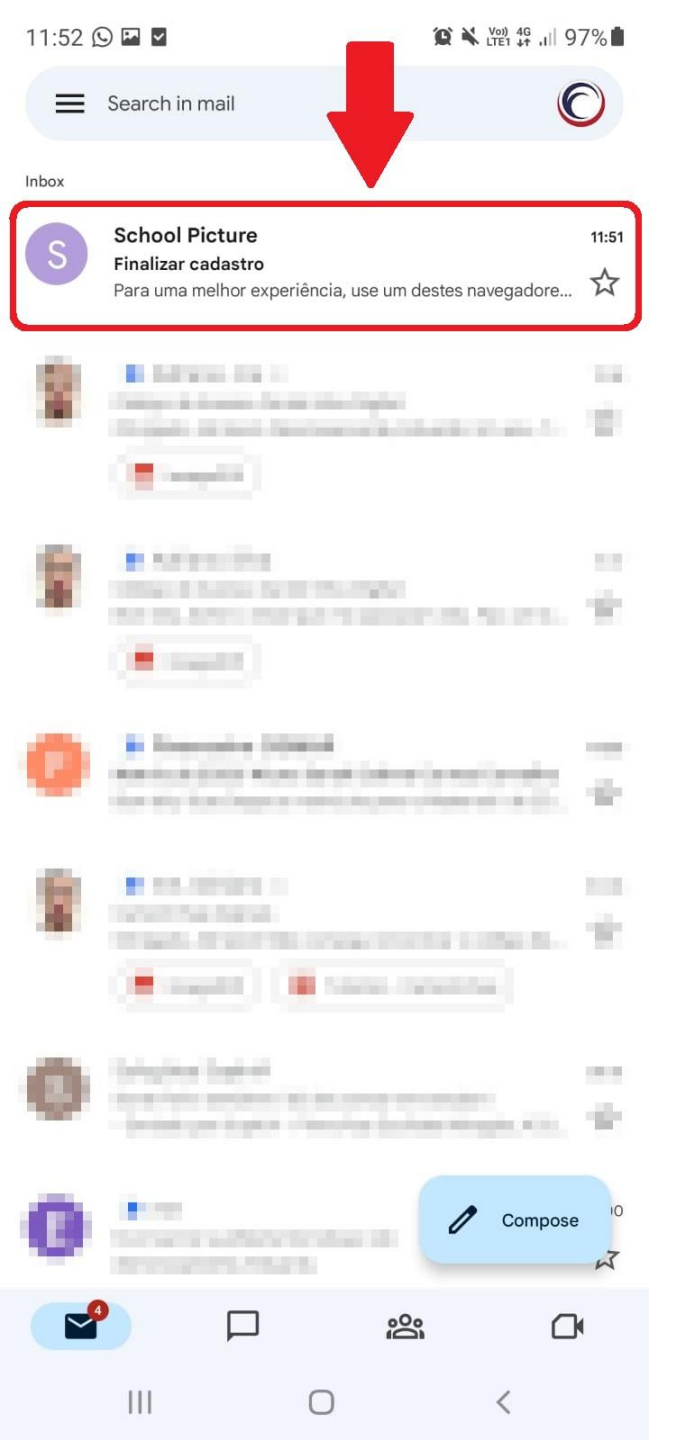

**1.** Acesse <u>www.schoolpicture.com.br</u> e insira seu e-mail ou CPF no campo de texto

**2.** Preencha seu nome, CPF, senha, confirme a senha e aceite os termos da política de privacidade, e clique no botão "Cadastrar" no fim da página

3. Acesse seu e-mail para ativar o seu cadastro

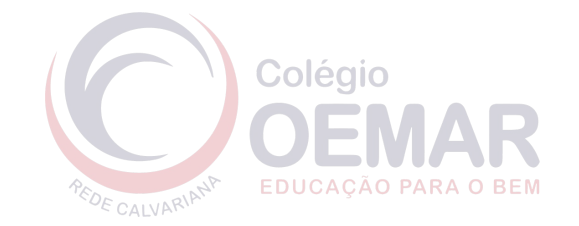

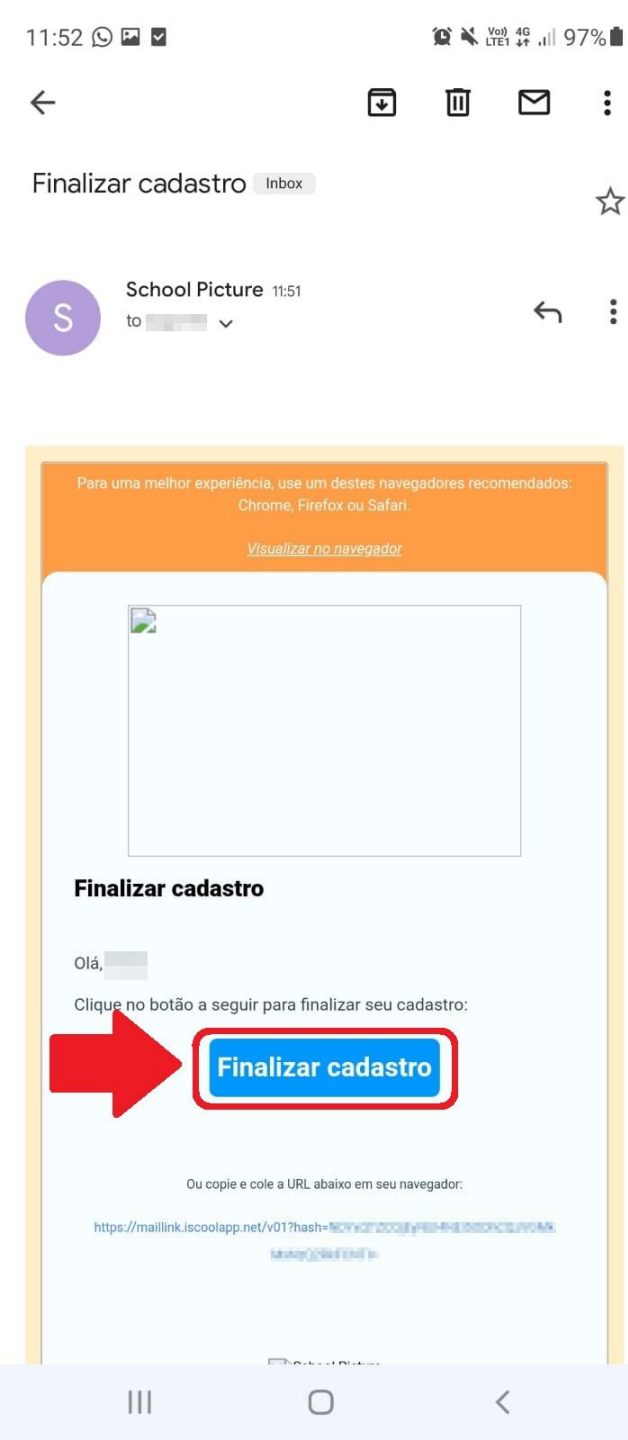

**1.** Acesse <u>www.schoolpicture.com.br</u> e insira seu e-mail ou CPF no campo de texto

**2.** Preencha seu nome, CPF, senha, confirme a senha e aceite os termos da política de privacidade, e clique no botão "Cadastrar" no fim da página

**3.** Acesse seu e-mail para ativar o seu cadastro, clicando no botão "Finalizar Cadastro"

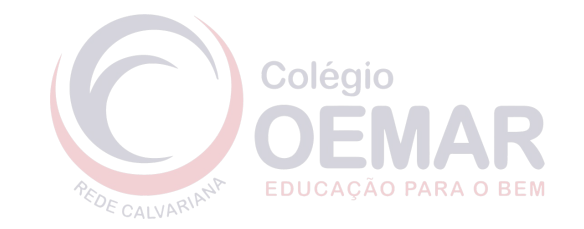

### 11:53 🕓 🖪 🖌

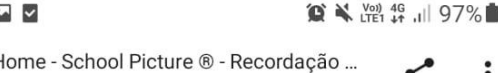

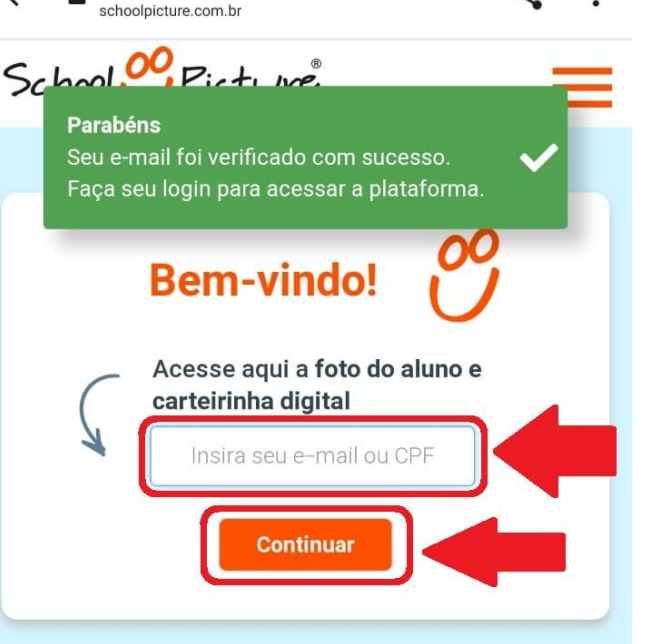

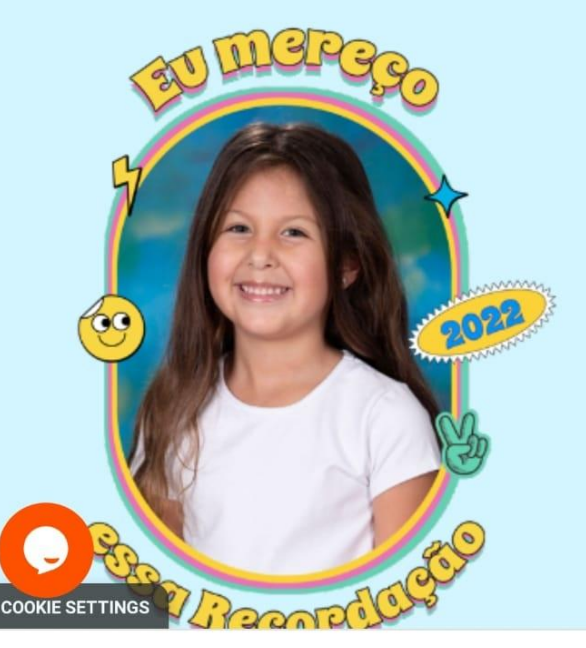

111

Acesso à Carteirinha 2022

**1.** Acesse <u>www.schoolpicture.com.br</u> e insira seu e-mail ou CPF no campo de texto

**2.** Preencha seu nome, CPF, senha, confirme a senha e aceite os termos da política de privacidade, e clique no botão "Cadastrar" no fim da página

**3.** Acesse seu e-mail para ativar o seu cadastro, clicando no botão "Finalizar Cadastro"

4. Faça login com seu e-mail e senha

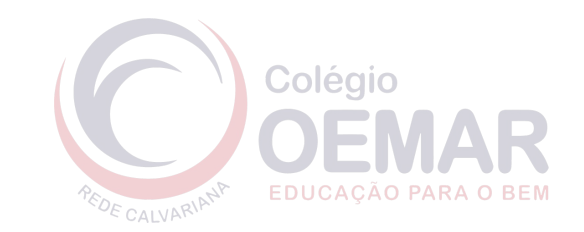

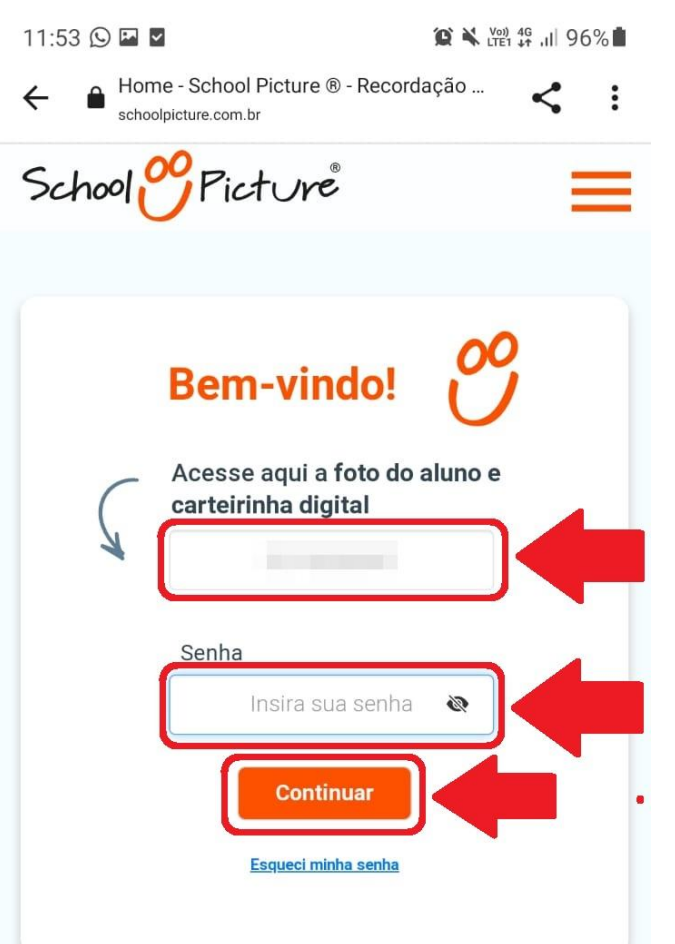

**1.** Acesse <u>www.schoolpicture.com.br</u> e insira seu e-mail ou CPF no campo de texto

**2.** Preencha seu nome, CPF, senha, confirme a senha e aceite os termos da política de privacidade, e clique no botão "Cadastrar" no fim da página

**3.** Acesse seu e-mail para ativar o seu cadastro, clicando no botão "Finalizar Cadastro"

4. Faça login com seu e-mail (ou CPF) e senha

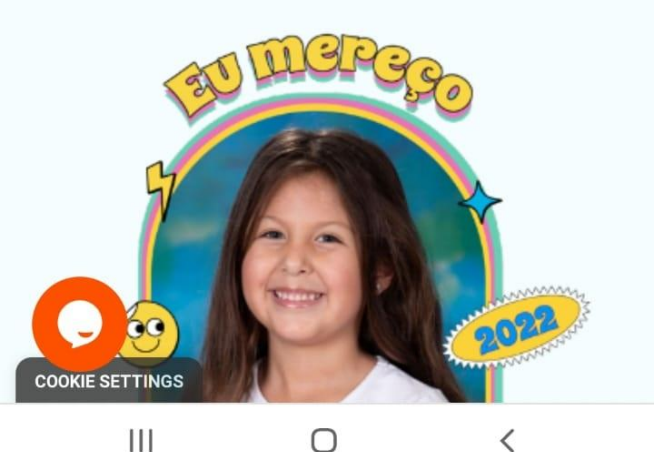

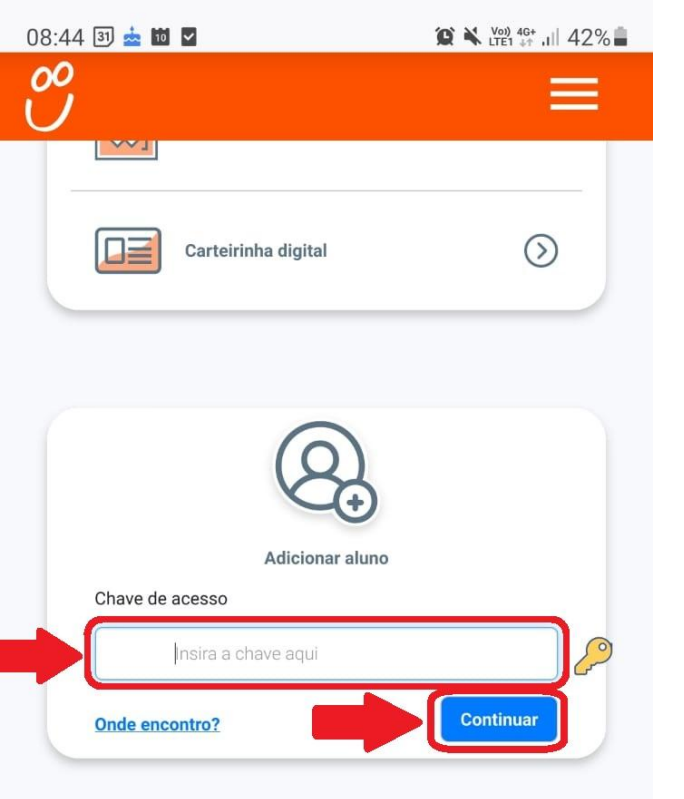

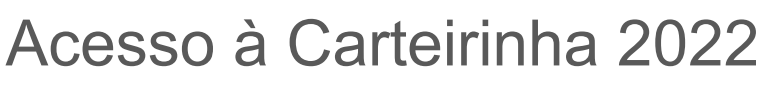

**1.** Acesse <u>www.schoolpicture.com.br</u> e insira seu e-mail ou CPF no campo de texto

**2.** Preencha seu nome, CPF, senha, confirme a senha e aceite os termos da política de privacidade, e clique no botão "Cadastrar" no fim da página

**3.** Acesse seu e-mail para ativar o seu cadastro, clicando no botão "Finalizar Cadastro"

4. Faça login com seu e-mail (ou CPF) e senha

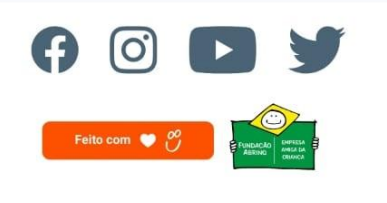

Política de compra e devolução

Política de privacidade

 $\bigcirc$ 

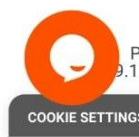

111

Pixel Gráfica, Editora E Produtos Digitais EIRELI -188/0001.03 - © 2022 School Picture - Todos os direitos reservados **5.** Digite a chave de acesso **B1762** e clique no botão "Continuar"

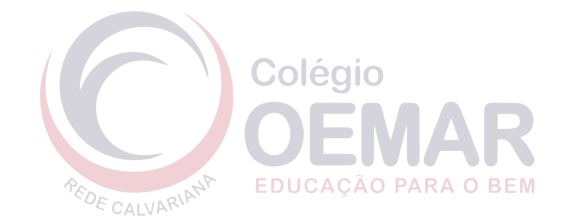

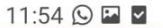

00

Insira os dados para identificar o aluno em sua conta.

😧 🔧 🖓 46 .ill 96% 💼

\* campos obrigatórios

| Colégio                               |  |
|---------------------------------------|--|
| OEMAR - SÃO PAULO - SP (SÃO PAULO/SP) |  |
|                                       |  |
| * Nome completo do aluno              |  |
| Digite o nome sem abreviações         |  |
|                                       |  |
| * Data de nascimento do aluno         |  |
| DD / MM / AAAA                        |  |
|                                       |  |
| Adicionar                             |  |
| Voltar                                |  |

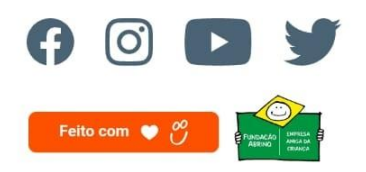

Política de compra e devolução Política de privacidade

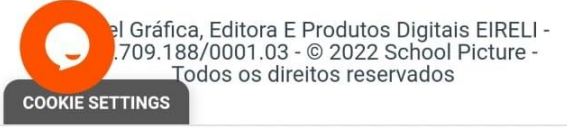

 $\bigcirc$ 

<

111

Acesso à Carteirinha 2022

**6.** Digite o nome completo e data de nascimento do aluno e clique no botão "Adicionar"

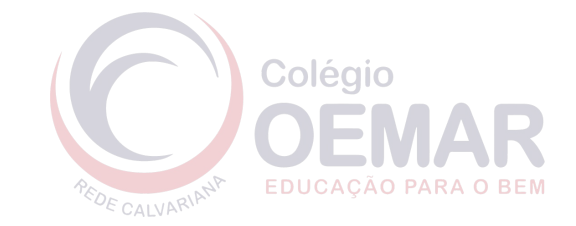

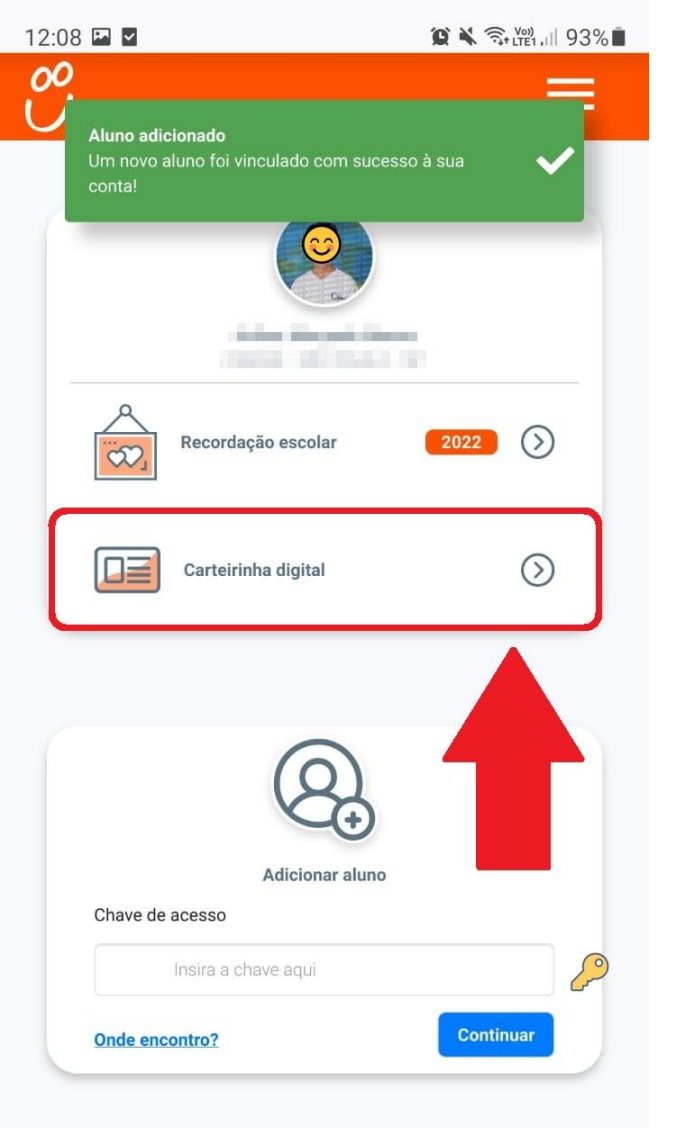

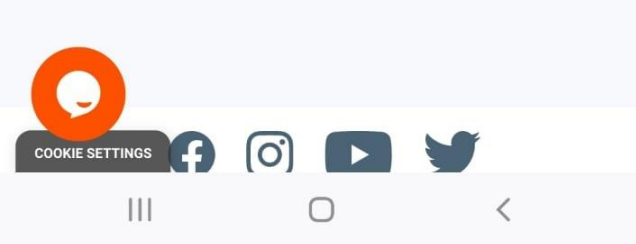

**6.** Digite o nome completo e data de nascimento do aluno e clique no botão "Continuar"

7. Clique no botão "Carteirinha digital"

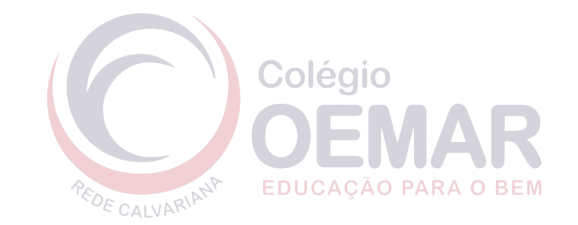

12:09 🖾 🗹

00

## 😰 🔌 🧙 🖓 LTE1 ,III 93% 🗎

# 

Curso Ensino Fundamental Anos Iniciais - 1º Ano

Data de Nasc. 31/03/2016

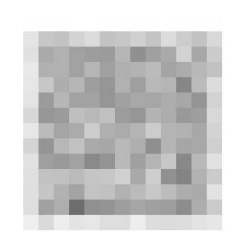

Matrícula

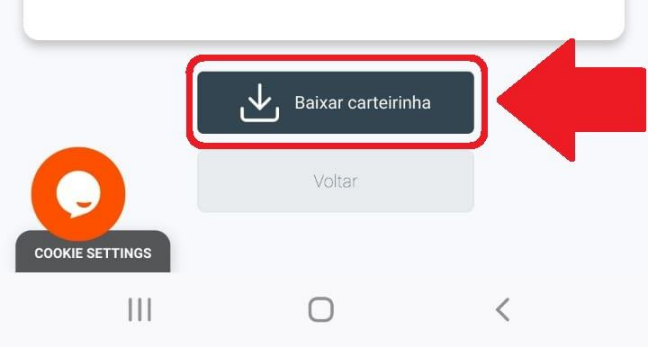

Acesso à Carteirinha 2022

**6.** Digite o nome completo e data de nascimento do aluno e clique no botão "Continuar"

7. Clique no botão "Carteirinha digital"

**8.** No fim da página, clique no botão "Baixar carteirinha" e aguarde alguns instantes

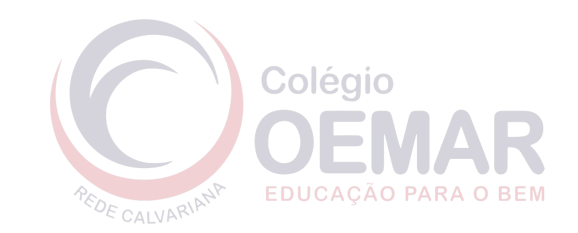

12:09 🖬 🗹

00

Curso

🌘 🗙 🖘 LTE1 , 🗏 93% 🖡

OEMAR

Acesso à Carteirinha 2022

**6.** Digite o nome completo e data de nascimento do aluno e clique no botão "Continuar"

7. Clique no botão "Carteirinha digital"

**8.** No fim da página, clique no botão "Baixar carteirinha" e aguarde alguns instantes

Ensino Fundamental Anos Iniciais - 1º Ano
Data de Nasc. Matrícula
31/03/2016 Preparando seu download...

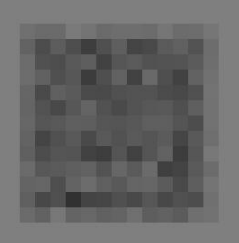

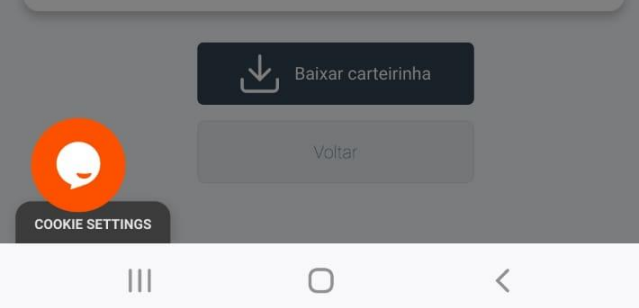

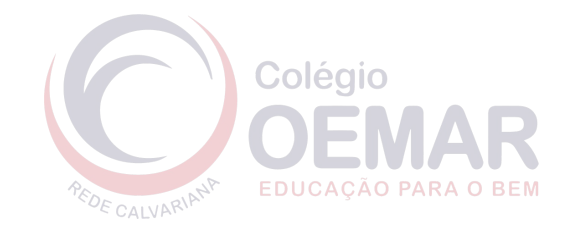

## Validade: Março/2023

Data de Nasc.

31/03/2016

Aluno

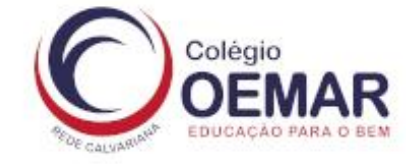

| Curso              |      |            |          |
|--------------------|------|------------|----------|
| Ensino Fundamental | Anos | Iniciais - | - 1º Ano |

## Matrícula

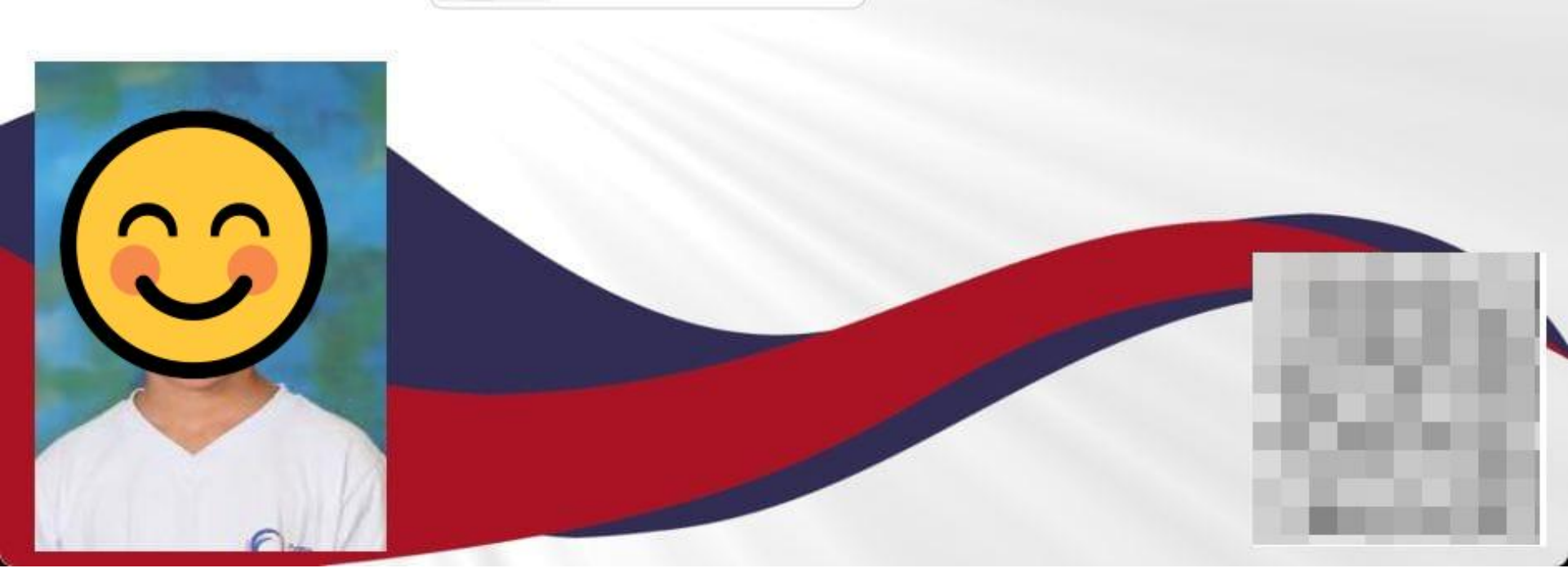

## **10.** Pronto!

Você agora possui a carteirinha digital do aluno!

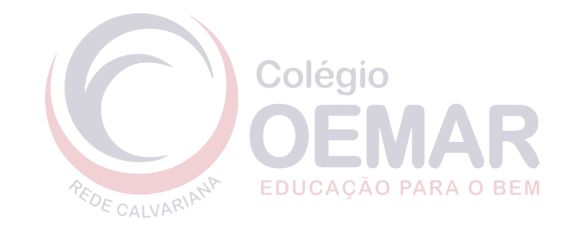

A carteirinha baixada conta com código QR que comprova sua autenticidade através da School Picture.

Ao escanear o código QR, você é levado para uma página que confirma as informações da carteirinha bem como indica sua validade no momento do escaneamento.

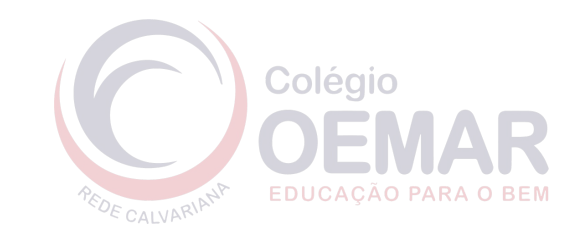

## Em caso de dúvidas, entre em contato com o Colégio Madre Cecília através do telefone (11) 2276-1177 ou envie um e-mail ao departamento de T.I. em ti@oemar.org.br

EDUCAÇÃO PARA O BEM

PEDE CALVARIANP